#### Checklist MS FSX incl. Flight1 ATR72-500

#### IVAO:

| Member-#:   |  |
|-------------|--|
| Website-PW: |  |
| Network-PW: |  |

#### Attention:

- 1. You should have a saved ATR72 flight with parkingbrake set to make sure you have no problems loading the aircraft in dark & cold mode. <u>Attention:</u> Only\_save in 2d panel mode.
- 2. Flight1 gives the advice to create a new flight within FS every time by loading the standard flight (Cessna 172), then changing the aircraft (to AT72) and airport. *I am not following their advice and have no problems, but you have to do this once to create a flight to load.*

Set

Set

Set

On

Activate

Check / Reset

Check & note

Check & note

Open (Shift + E)

Set & <u>Note</u> Zero Fuel Weight & Maximum Fuel

You could also create a new flight as described above.

Start & Load saved ATR72 flight

Create (e.g. at Asalink-RouteFinder)

EMER BUS & ESS BUS arrows illuminated UNDV (under-voltage) light extinguished

(Elec Eng Control)

(Prop Elec Control)

Enable (if available) (Ctrl + J)

FMC 1A/2A light extinguish FMC 1B/2B light flash FMC 1B/2B light extinguish

Verify FUEL SO (Fuel Shutoff)

On (Light extinguished)

On (Light extinguished)

Set to current flap position

FMC 1A/2A light flash

On (as required)

Verify Ground Idle

All off

3. You need to work the Columns & specified panels from bottom to top.

#### **Parking Position:**

- Dark & Cold (at Configurator)
- Load at Configurator
- FSX
- Parkingbreak
- IVAP-Connection
- Load (at FSX)
- Fuel (at FSX)
- Dep-Metar
- Arr-Metar
- Flightplan
- Door 1
- Gangway
- Battery (OHP)
- Wait for System Self Test to finish
- Cockpit-Lights
- External Lights
- Power Levers
- Condition Levers
- EEC
- PEC
- Gust Lock

--- The Gust Lock is the uppermost black click spot on the engine control panel. ---

Off

- Flaps Lever
- Land Gear Lever Verify Down
- Wipers

--- If no External Power available you have to start ENG2 now, preeded by ENG2 fire test, activating the No2 Fuel Pump, setting the Prop Brake & enabling the Beacon Light. ---

Engaged

| •        | External Power / Ext Pv | r On                                              |
|----------|-------------------------|---------------------------------------------------|
| •        | AC Wild External Power  | On                                                |
| •        | Master Caution Light    | Push / Disable                                    |
| •        | Main Elec Panel         | Verify no amber lights illuminated                |
|          |                         | Only DC GEN FAULT Light illuminated               |
| •        | NAV Light               | On                                                |
| •        | Fuel Qtv Indicators     | Check                                             |
| •        | Fuel Oty Test Button    | Press & verify "8888" indicated                   |
|          | Next step only after    | urn-around                                        |
| •        | Fuel Used Counters      | Reset                                             |
| •        | ANN LT                  | Test & verify all lights illuminated              |
| •        | ANNIT                   | BRT / DIM (as required)                           |
| •        | Rleed Air / Packs       | All On / All white lights extinguished            |
| •        | Packs & Eng Bleed ve    | llow Fault Lights should be illuminated           |
| •        | Avionics Vent Ovhd Val  | Auto & Armed verify no white/amber lights         |
| <u> </u> | Left Ovhd Panel Column  |                                                   |
|          |                         | Pocot                                             |
| •        |                         | Reset                                             |
| •        |                         |                                                   |
| •        | ENG I Fuel Pump         | 011<br>DUN Lights illuminated                     |
|          | verny                   | FEED LO DR Light outinguiched                     |
|          |                         | LD VALVE in line                                  |
|          |                         |                                                   |
| •        | ENC 2 Eucl Dump         |                                                   |
| •        | LNG Z Fuel Pullip       | OII<br>DUN Lights illuminated                     |
|          | verny                   | FEED LO DR Light extinguished                     |
|          |                         |                                                   |
|          |                         |                                                   |
|          | Door tost will only w   | A-FEED VALVE X III e                              |
| •        | Doors SW/ Tost          | Dross & vorify Cab OK Light illuminated           |
| •        | Spoiler                 | Vorify lights extinguished                        |
| •        | Spoller<br>Londing Coor |                                                   |
| •        | Landing Gear            | Verify 3 green                                    |
| •        | Next stan is antional   | verify no amber lights                            |
| -        |                         | Cot                                               |
| •        | SELCAL COUR             | Sel                                               |
| •        | ENG 1 FIRE Protection   |                                                   |
|          |                         |                                                   |
|          | o Squib Tost Swit       | All exclinguistieu                                |
|          | o Tost Switch           | Fire & hold                                       |
|          | o Vorify                | FILE & HOLU<br>Eng Fire red light illuminated     |
|          | o verny                 | CCAS (Controlized Crow Alerting System) activated |
|          |                         | Continuous Ponetitive Chime Sound                 |
|          |                         | Master Warning flashing red                       |
|          |                         | ENG 1 Fire red light on Crow Alerting Dapel       |
|          |                         | Eucl Shut Off red light illuminated               |
|          | o Tast Switch           | Fault & hold                                      |
|          | o Verify                | Loop A & R Eault lights illuminated               |
|          | 0 veniy                 | CCAS activated                                    |
|          |                         | Single Chime Sound                                |
|          |                         | Master Caution flaching ambor                     |
|          |                         | I OOD ambar light on                              |
|          |                         |                                                   |

| <ul> <li>ENG 2 Fire Protection (d)</li> </ul> | on right Ovhd Panel Column |
|-----------------------------------------------|----------------------------|
|-----------------------------------------------|----------------------------|

- o ENG 2 Fire Handle
- o White Lights
- o Squib Test Switch
- o Test Switch
- o Verify

In & latched All extinguished

Press & verify Agent Squib lights illuminated

Fire

Fault

On

Armed

On

Eng Fire red light illuminated

CCAS (Centralized Crew Alerting System) activated **Continuous Repetitive Chime Sound** Master Warning flashing red ENG 1 Fire red light on Crew Alerting Panel

- o Test Switch
- o Verify

Loop A & B Fault lights illuminated

Fuel Shut Off red light illuminated

CCAS activated

Single Chime Sound Master Caution flashing amber LOOP amber light on

Press & verify pointer moves into black area

- ➔ Center-Left Ovhd Panel Column
- Logo Lights
  - Cockpit Voice Recorder Test
- → Center-Right Ovhd Panel Column
- Emergency-Lights •
- Seat Belts
- No Smoking •
- Anti- / De-Icing
- Probe / Windshield Heating
- AC Wild Elec Power
- Hvd Power •
- Emer Loc Xmtr
- → Right Ovhd Panel Column
- Compt Temp / Air Bleed
- Compt Temp Selectors
- Oxygen
- Oxygen Main Supply •
- Oxygen Pax Supply
- Compt Smoke Test
  - --- Verify Continuous Repetitive Chime Sound. After 3 seconds continue. ---
- Avionics Vent Exhaust Mode •
- → Lower Pedestal (Center Console)
- Cockpit Door
- Flight Number •
- Aileron / Rudder Trim
- Stby Pitch Trim •
- VHF/COM 1/2 •
- ADF 1 / 2 •
- Transponder •
- TCAS •
- TCAS Test •
- → Upper Pedestal (Control Stand)
- Idle Gate
- **Emer Audio Cancel**

On All white lights off **On** (All white lights off) All white lights off All white lights off Verify Auto & guarded

All white lights off

As required Verify high pressure indicated

- On / Light extinguished
- On / Light extinguished
- Press & hold
- - Reset (by pressing twice)
    - As required / Deny
    - Set
  - Center / 0
  - Off & guarded
  - On
  - ADF
    - Stdby
    - Auto
      - Push & verify "TCAS System Test Okay" Sound played

Verify light extinguished & orange band visible Verify switch guarded (red guard)

→ Captains EFIS Control Panel

- Radar
- Stby E-ADI DIM On / Maximum --- E-ADI DIM is the left click-spot of the ADI DIM / DH TST knob, the right click-spot is for DH (Decision Height). ---
- E-HSI DIM
- DH
- Bearing Pointer 1 Mode •
- Bearing Pointer 2 Mode •
- EHSI Full / Arc Mode •
- EHSI Map Mode •
- EHSI Mode •
- Center Instrument Panel
- ADC-SW
- Stdy Instruments •
- Stby Horizon
- Instrument Checks •
- o ENG 1 & 2 Instruments
- o ENG Controls

o PWR MGT

- Cab Press Lights
- Man Rate Knob 0
- Cabin Press Indicator

On / Maximum

Set (200ft or as required) RNV (or as required) RNV (or as required) ARC (or as desired) 1x MAP (or as desired) Set to RNV (or as desired)

Odd Days: 1 Even Days: 2 Verify no flags Pull to erect (Bug: DON'T DO THAT  $\rightarrow$  RNAV Error)

TO

Check All white lights extinguished

All extinguished

Norm

DIFF: 0

RATE: 0

Extinguished

All extinguished

Verify no flags

Verify no flags

ALT: Pressure Altitude

**Crosscheck Heading** 

Verify no flags & pointer zero

Verify time & adjust if required

Verify no flags, airspeed 0 & VMO 250

- Stick Shaker Fault Light
- Anti Skid Lights
- o RMI / EHSI
- VSI 0
- Clock 0
- ASI 0
- EADI 0
- o Altimeter
- GPWS / GS Test Button

Push --- Verify "Flight Slow – Pull Up" Sound played. (Button is upper-right of the EADI.) ---

--- Continue here at turn-around. ---

- FMC
  - Ident Page → DATA Btn. → Ident → LSK 6L 0
  - Verify current AIRAC file loaded
  - Pos Ref → LSK 6R
  - Verify GPS position correct
  - o Route → LSK 6R
  - Option 1: Load saved route → User Rtes → LSK 4R 0
    - Select route  $\rightarrow$  LSK xL (x = line no.)
    - Enter into Rte 1 or 2  $\rightarrow$  LSK 6x (x = L or R)
  - Option 2: Create new route 0
    - Enter Dep Airport 4-letter code → LSK 1L
    - Enter Arr Airport 4-letter code → LSK 1R
    - Enter Flight No.  $\rightarrow$  LSK 2R (e.g. DLH84)

- Enter T/O Runway → LSK 2L
- Enter Company Route Name → LSK 3R

--- I recommend choosing the rte name like this: xxxxyyyyzzzz

- with x = Dep Airport, y = Arr Airport, z = Aircraft code (here: AT72). ---
- Next Page 🗲 NEXT
- Enter first waypoint after SID → LSK 2R
- Continue adding next waypoints  $\rightarrow$  LSK xR (x = line no.)
- --- After every 5 waypoints you have to change to the next page. ---
- Back to Rte Page 1  $\rightarrow$  PREV (press till you reach Page 1)
- Save Rte → LSK 5R
- Activate → LSK 6R
- --- Green Exec Light should be illuminated. ---
- Execute → EXEC
- Dep/Arr Page → DEP/ARR
- o Dep → LSK 1L
- Select Runway  $\rightarrow$  xR
- Select SID  $\rightarrow$  xL
- (Select Transition  $\rightarrow$  xL)
- --- Green Exec Light should be illuminated. ---
- Execute  $\rightarrow$  EXEC

--- You could now select the STAR via the DEP/ARR page, but I postponed this step until reaching the last waypoint before the top of descent. ---

- Legs Page  $\rightarrow$  LEGS
- o Clear all discontinuities by replacing the discontinuity with the next waypoint
- Rte Page → RTE
- Perf Init → LSK 6R
- --- Following weights will be indicated in 1000kg (1kg  $\approx$  2,2lbs)
- o Auto ZFW → LSK 3L
- o Auto GW → LSK 1L
- Enter Reserves  $\rightarrow$  LSK 4L (standard: 0.9  $\approx$  900kg  $\approx$  2000lbs)
- o Enter Flight Level / Cruize Alt → 1R
- --- Green Exec Light should be illuminated. ---
- Execute  $\rightarrow$  EXEC
- IVAP-Flightplan
- Mach (or TAS) in Flightplan
- **Departure Time**
- VHF / Com 1 frequency •
- IFR-Clrc. •
- Clrc. data
- FP correction •
- Squawk •
- Altimeter •
- Auto Press Landing Elevation
- ASI Speed Bug
- Door 1 •
- Gangway

#### Engine s/u & Pushback:

- Engine s/u & p/b clrc
- Doors
- Beacon Lights

- Create, enter route, alternate, POB, FOB, TO time
- Enter
- Enter (in UTC/Zulu  $\rightarrow$  CET (MEZ) -2 / (winter -1)
- Set active ATC (or Unicom 122.8)

Request

Note & Readback (Squawk, First-Altitude, QNH, SID)

Correct (if required)

- Set
- Set to current atmospheric pressure (B)
- QNH in use  $\rightarrow$  Set to airport elevation
- OFE in use → Set 0
  - Set V2 (yellow bug) + 5 knots
  - Close (Shift + e)
  - Disable (Ctrl + j)
    - Request Check all closed On

| •             | Parkingbreak                                     | Release                                              |
|---------------|--------------------------------------------------|------------------------------------------------------|
| •             | Pushback                                         | Start                                                |
|               |                                                  |                                                      |
| 1             | ING 2 Start                                      |                                                      |
| •             | ENG Start Rotary Knob                            | Start A or B                                         |
| •             | Start 2<br>Setween 10 & 10% NH and ITT > 200°C - |                                                      |
| ,             | Condition Lever 2 (CL)                           | ETR                                                  |
| \             | /erify after 45% NH Start 2 On light exti        | nguished & after 62% NH DC Gen Fault 2 light         |
| ext           | inguished                                        |                                                      |
| •             | Condition Lever 2 (CL)                           | Auto                                                 |
| \             | Verify NP stabilized at 71%                      |                                                      |
|               | ENC 1 Start                                      |                                                      |
|               | Start 1                                          | Push & verify on light illuminated                   |
| 1             | Start I<br>Setween 10 & 19% NH and ITT > 200°C - |                                                      |
| •             | Condition Lever 1 (CL)                           | FTR                                                  |
| \             | Verify after 45% NH Start 1 On light exti        | nguished & after 62% NH DC Gen Fault 1 light and BTC |
| flov          | v bar light extinguished                         |                                                      |
| •             | Condition Lever 1 (CL)                           | Auto                                                 |
| \             | Verify NP stabilized at 71%                      |                                                      |
| ٠             | ENG Start Rotary Knob                            | Off / Start Abort                                    |
| •             | DC External Power                                | Off                                                  |
| \             | /erify DC GEN 1 & 2 Fault light extinguis        | bed                                                  |
| •             | AC Wild External Power                           | Off                                                  |
| •             | Air Bleed                                        | Verify all lights extinguished                       |
| ٠             | AC Wild Elec Pwr                                 | Verify all lights extinguished                       |
| -             | Flanc                                            | 15                                                   |
| •             | Flaps<br>Anti Skid Tost                          | 15<br>Dross & Bolooso                                |
| \             | Verify no E lights remain illuminated            | Fless & Release                                      |
| •             | Pushback                                         | End                                                  |
| •             | Taxi Lights                                      | On                                                   |
| •             | No Smoking                                       | Verify on                                            |
| ٠             | Seat Belts                                       | Verify on                                            |
| <b>T</b>      |                                                  |                                                      |
| <u>1 axi:</u> | Tavi Clrc                                        | Poquest                                              |
| •             |                                                  | Nete                                                 |
| •             | (Ground guidance                                 | Request if needed )                                  |
| •             | Taxi                                             | To h/n as cleared                                    |
| -             |                                                  |                                                      |
| ٠             | NAV Receiver 1                                   | On                                                   |
| ٠             | NAV Receiver 2                                   | On                                                   |
| •             | A/P Altitude                                     | Set to first altitude                                |
|               | Altitude Selected will be shown in th            | e A/P window                                         |
| •             | A/P HUG                                          | Set to runway neading                                |
| -             | neading will be shown in the lower-              | Norify set to V2 + E knots                           |
| •             | enci<br>voi oheea eng                            | Verify Set to V2 + 5 Kilots                          |
| •             | ЕПЭІ                                             | VEITY NIV & WAY SEL                                  |

| <ul><li>EHSI Range</li><li>A/P CPL</li></ul> | Set (with arrow buttons)<br>Set pilot flying side (left arrow illuminated) |
|----------------------------------------------|----------------------------------------------------------------------------|
| • T/O Config Test                            | Push & verify no alert                                                     |

Change frequency

Taxi & stop on rwy

Norm Flow

On

On

On

On

Release (Uppermost black click spot)

#### <u>h/p:</u>

| • Hand-off GND to TW | /R |
|----------------------|----|
|----------------------|----|

- l/u & t/o clrc Request (rdy for dep h/p xx) •
- Gust Lock •
- Air Bleed Valves
- Wing Lights
- Strobe Lights

Parkingbreak

- Landing-Lights •
- Transponder •
- Postion & hold •

#### **Ready to Takeoff:**

Set

- --- Right click on both levers to auto-set to Power Lever Notch. ---
- Thrust Levers Move forward to manual t/o thrust or right click to set levers to Power Lever Notch.
- Release Parkingbreak •
- Yoke (till 70 knots) Press forward • V1 •
  - Abort of start not possible anymore Lift nose up
  - VR
- V2 Lift-off •

#### Takeoff:

•

- Adjust (when needed) • Trim settings Gear Up (at positive climb rate >500ft)
- ---at 1000ft AGL---
- Airborne Publish airborne when on Unicom (no ATC)
- Start time •
- A/P YD
- A/P NAV
- A/P (Master Switch) On •
- --- Verify YD & AP arrow lights illuminated and green LNAV is shown in the A/P display. ---Raise passing about 150kts

On

On

Note (if needed)

- Flaps •
- PWR MGMT CLB
- Power Levers Forward to about 80%
- --- If the aircraft climbs to fast and is loosing speed set climb speed through A/P. ---
- A/P IAS IAS A/P IAS Select Climb speed with A/P wheel
  - --- Warning: If you set the speed to high the aircraft will descend to gain speed! ------ Continue here. ---
- Hand-off TWR to APP(DEP) Change frequency •

#### Climb:

Off Landing Lights • Off Taxi Lights • Wing Lights Off •

--- to final FL / next FL clrc ---

- AP altitude
- Hand-off APP to CTR
- Altimeter

#### Cruise:

- PWR MGMT
- ATC contact
- Autopilot
- FMC
- FMC

#### Cruise with Icing Conditions:

- Probes & Windshield HTG
- Mode SEL
- Prop, Horns & Side Windows Anti-Ice On (On lights illuminated)
- ENG & Airframe De-Icing
- Minimum Icing Speeds

#### Descent & Approach:

- Descent preparations
- Airport-/Meta-Information
- FMC
  - DEP/ARR Page → DEP/ARR
  - Destination Arrival Page → LSK 2R
  - Select Arrival Runway → LSK xR
  - Select STAR → LSK xL
  - O Select Transition → LSK xL
     --- Verify green Exec light illuminated. ---
  - $\circ$  Execute  $\rightarrow$  EXEC
  - Legs Page → LEGS
  - Clear all discontinuities by replacing the discontinuity with the next waypoint ---- If you deleted an discontinuity green Exec light should be illuminated. ---
  - $\circ$  Execute  $\rightarrow$  EXEC
  - ∨NAV Page 1 → Look up Gross Weight
- Look up Vapp in charts according to Gross Weight
- ASI Speed Bug Set to Vapp
  - --- Before reaching Top of Descent (T/D). ---
- Descent-Request Request
- --- Continue here when reaching T/D. ---

A/P Altitude

A/P IAS or VS

Landing Elevation

Decision Height

•

•

- Set to next cleared Alt or final approach Alt Activate & set
- --- It is recommend to use VS mode for the first part of the descent (set as recommend on the FMC VNAV page), use IAS mode for final approach (set to Vapp). ------ Center Panel: ---
- CCAS Depress CPL button & check aircraft status
  - If QNH in use **→** Destination Airport Altitude

If QNE in use 🗲 0

--- Continue here after descending through 18000. ---

- Altimeter Readjust (under 18000ft)
  - Set (200ft RA or as required)
- Hand-off CTR to APP
   Change frequency

- Change Change frequency Readjust (above 18000ft)
- CRZ
- Maintain (on UniCom watch TCAS) Check permanently Check PROG & ACT LEGS pages Check VNAV Page 2 for T/D
- Auto (light extinguished) On (On lights illuminated) On (On lights illuminated) Set bugs as shown in charts

Verify on (lights extinguished)

Begin 30nm before T/D / 80nm before destination Retrieve

Check VNAV Page 2

| •              | Landing lights                         | On                                                |
|----------------|----------------------------------------|---------------------------------------------------|
| •              | Wing Lights                            | On                                                |
| •              | Taxi Lights                            | On                                                |
|                | 5                                      |                                                   |
| <u>Final A</u> | Approach:                              |                                                   |
|                | A/P Altitude                           | Set to Destination Airport Alt. + Decision Height |
|                | Passing Deceleration Altitude          |                                                   |
| •              | Power Levers                           | Flight Idle                                       |
|                | Passing 180kts                         |                                                   |
| •              | Flaps                                  | 15                                                |
|                | Dessing 170kts                         |                                                   |
|                | Coor                                   | Down                                              |
| •              |                                        |                                                   |
| •              | PWR MGMT                               | 10                                                |
|                | Passing 150kts                         |                                                   |
| •              | Haps                                   | 30                                                |
|                | After stabilized on glide slope & ILS. |                                                   |
| ٠              | ILS captured                           | Announce (on Unicom state final app)              |
| •              | Hand-off APP to TWR                    | Change frequency                                  |
|                | Continue after landing clrc received.  |                                                   |
|                | At decision altitude                   |                                                   |
| •              | A/P                                    | Disconnect (Press 2x)                             |
| •              | Trim settings                          | Adjust (as required)                              |
|                | Touchdown                              |                                                   |
| •              | Throttles                              | Idle                                              |
| •              | Thrust reversers                       | Engage (if required)                              |
| •              | Thrust reversers                       | Disengage (at 70kts) / Power levers idle          |
| ٠              | Runway                                 | Vacate ("rwy vacated")                            |
| Tavi           |                                        |                                                   |
|                | Transponder                            | Stdby                                             |
| •              |                                        | Study                                             |
| •              |                                        | Change frequency                                  |
| •              |                                        | Note and follow (with active ATC)                 |
| •              | ( Ground-Guidance                      | Request if required)                              |
| •              | Flaps                                  | Set U                                             |
| •              | Irims                                  | Keset                                             |
| •              | Gust Lock                              | Engage                                            |
| •              | Landing lights                         | Off                                               |
| •              | Wing lights                            | Off                                               |
| •              | Strobe lights                          | Off                                               |
| •              | NAV Receivers                          | Off                                               |
| ٠              | Landing time                           | Note (if needed)                                  |
| <u>P</u> arkin | g Position:                            |                                                   |
| •              | Parkingbreak                           | Set                                               |
| •              | Taxi Lights                            | Off                                               |
| •              | Ground Power                           | On                                                |
| •              | AC Wild Ground Power                   | On                                                |
| •              | FNG 1 CI                               |                                                   |
| •              |                                        |                                                   |
| •              | EINU Z UL                              |                                                   |

- Open (Shift + e) Door 1 • Enable (Ctrl+ j) Gangway • Push / Off Master Caution • • Seat Belts Off Off No Smoking • • Beacon Lights Off
- ATC End service ("on blocks, thx for service")

---- Ready for turn-around, continue for dark & cold. ---

| • ENG 1 & 2 Fuel Pumps            | Off            |
|-----------------------------------|----------------|
| Master Caution                    | Push / Off     |
| ➔ Captains EFIS Control Panel     |                |
| • E-HSI DIM                       | Off            |
| • E-ADI DIM                       | Off            |
| • Radar                           | Off            |
| ➔ Lower Pedestal (Center Console) |                |
| • TCAS                            | Stby           |
| Transponder                       | Off            |
| • ADF 1/2                         | Off            |
| • VHF / COM 1/2                   | Off            |
| Cockpit Door                      | Open           |
| Center-Right Ovhd Panel Column    |                |
| All Anti-Icing & Heating          | Off            |
| Emergency-Lights                  | Disarm         |
| ➔ Center-Left Ovhd Panel Column   |                |
| Logo Lights                       | Off            |
| NAV Lights                        | Off            |
| ➔ Right Ovhd Panel Column         |                |
| ENG 1/2 Bleed                     | Off            |
| Packs                             | Off            |
|                                   | 0#             |
| AC wild External Power            | Off            |
| External Power                    | UTT            |
| External Lights                   | verity all off |
| Cockpit Lights                    | All off        |
| Battery                           | Ott            |

#### Checklist for Flight1 ATR72-500 with Microsoft Flight Simulator.

| Created by:<br>Lused to create: | Carsten Rau (March 2009 / v7)<br>Flight1 ATR72 Manual, my other check | dists                                   |
|---------------------------------|-----------------------------------------------------------------------|-----------------------------------------|
| Only use with:                  | Microsoft Flight Simulator / IVAO (Intl.                              | . Virtual Aviation Organization)        |
| Visit:                          | http://www.ivao.aero                                                  |                                         |
|                                 | http://www.carstenrau.de                                              |                                         |
|                                 | http://www.leveldsim.com                                              | - Level-D 767                           |
|                                 | http://www.precisionmanuals.com                                       | - PMDG 747 / MD11                       |
|                                 | http://www.wilcopub.com                                               | - Wilco 737 PIC / E-Jet & Airbus Series |
|                                 | http://www.captainsim.com                                             | - CaptainSim 757 Captain                |
|                                 | http://www.flight1.net                                                | - Flight 1 ATR72-500                    |

#### **Attachments**

for

#### Checklist MS FSX incl. Flight1 ATR72-500

#### **Fuel Required:**

=

Trip Fuel +Taxi, Take-Off, Climb & Landing Fuel

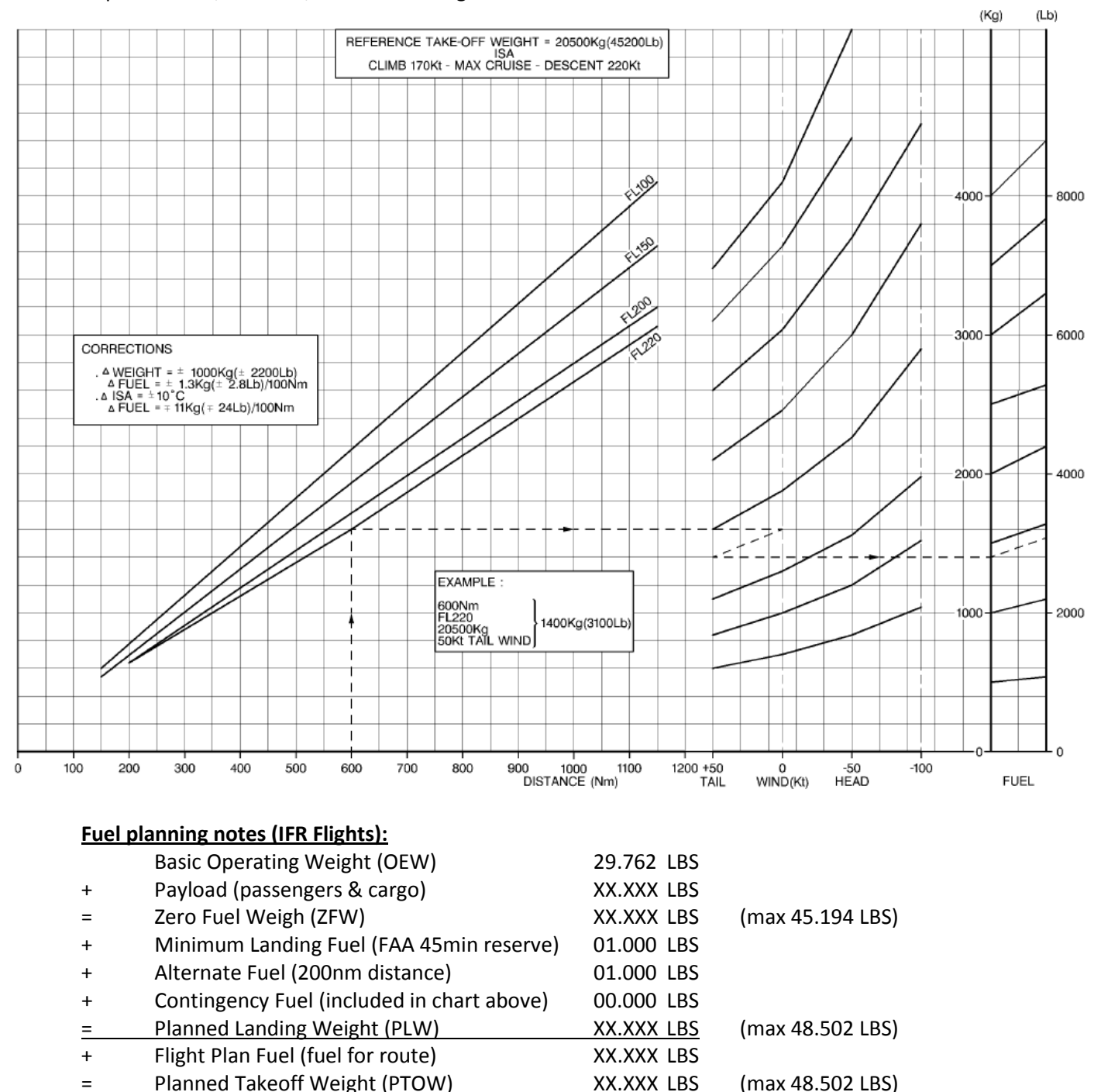

→ Flight Plan Fuel + 2.000 LBS = Total Fuel (2.000 LBS  $\approx$  900 KG)

→ Total fuel = Enough fuel for route, 45min contingency (holding & taxi), problematic winds, alternate fuel for 200nm and a minimum landing fuel (45min). Modify alternate value as needed.  $\rightarrow$  Load wing tanks first, with same amount of fuel; wing tanks full  $\rightarrow$  center tank.

## FINAL APPROACH SPEED

VAPP = VmHB + WIND FACTOR

Wind factor :

The highest of

- 1/3 of the reported head wind velocity -<u>o</u>-

the gust in full with a maximum wind factor of 15 kt.

Wind factor is added to give extra margin against turbulence, risk of windshear etc...

### FLAPS 30°

| Weight    | VmHB IAS In       | nited by VMCL    |
|-----------|-------------------|------------------|
| (1000 kg) | Normal conditions | Icing conditions |
| 13        | 8                 | 95               |
| 14        | 95                | 95               |
| 15        | 35                | 97               |
| 16        | 35                | 100              |
| 17        | 8                 | 104              |
| 18        | 8                 | 107              |
| 19        | 102               | 110              |
| 20        | 105               | 114              |
| 21        | 108               | 117              |
| 22        | 111               | 120              |
| 22.5      | 113               | 122              |

| mited by VMCL | Icing conditions  | 95 | 95             | 97 | 100 | 104 | 106 | 109 | 112 | 115 | 118 | 121 | 122  |
|---------------|-------------------|----|----------------|----|-----|-----|-----|-----|-----|-----|-----|-----|------|
| VmHB IAS li   | Normal conditions | 8  | <del>3</del> 8 | 8  | 8   | 8   | 86  | 101 | 103 | 106 | 109 | 112 | 113  |
| Weight        | (1000 lb)         | 29 | 31             | 33 | 35  | 37  | 39  | 41  | 43  | 45  | 47  | 49  | 49.5 |

#### Vapp (Approach Speed):

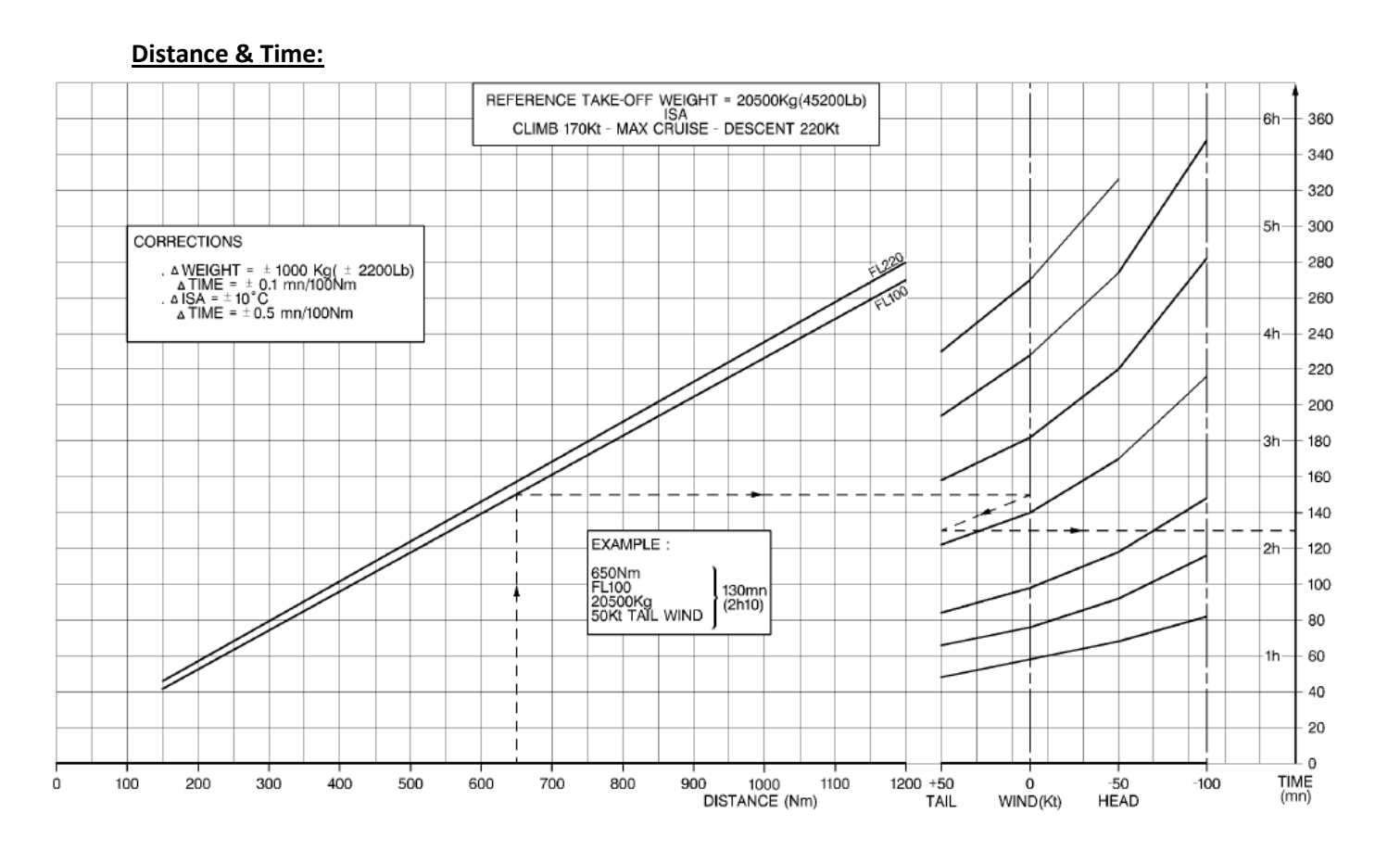

| S              | SM            | RVS           | SM            | RVSM (Not    | rth-South)    | RVSM (               | meter)               | CVSM                 | meter)               |
|----------------|---------------|---------------|---------------|--------------|---------------|----------------------|----------------------|----------------------|----------------------|
| <u>180°</u>    | <u>000</u>    | <u>180°</u>   | <u>000</u>    | <u>270°</u>  | <u>90°</u>    | <u>180°</u>          | <u>000</u>           | <u>180°</u>          | <u>000</u>           |
| - <u>359</u> ° | <u>- 179°</u> | <u>- 359°</u> | <u>- 179°</u> | <u>- 89°</u> | <u>- 269°</u> | <u>- 359°</u>        | <u>- 179°</u>        | <u>- 359°</u>        | <u>- 179°</u>        |
| FL 040         | FL 050        | FL 040        | FL 050        | FL 040       | FL 050        | 1,200 m (3,900 ft)   | 1,500 m (4,900 ft)   | 1,200 m (3,900 ft)   | 1,500 m (4,900 ft)   |
| FL 060         | FL 070        | FL 060        | FL 070        | FL 060       | FL 070        | 1,800 m (5,900 ft)   | 2,100 m (6,900 ft)   | 1,800 m (5,900 ft)   | 2,100 m (6,900 ft)   |
| FL 080         | FL 090        | FL 080        | FL 090        | FL 080       | FL 090        | 2,400 m (7,900 ft)   | 2,700 m (8,900 ft)   | 2,400 m (7,900 ft)   | 2,700 m (8,900 ft)   |
| FL 100         | FL 110        | FL 100        | FL 110        | FL 100       | FL 110        | 3,000 m (9,800 ft)   | 3,300 m (10,800 ft)  | 3,000 m (9,800 ft)   | 3,300 m (10,800 ft)  |
| FL 120         | FL 130        | FL 120        | FL 130        | FL 120       | FL 130        | 3,600 m (11,800 ft)  | 3,900 m (12,800 ft)  | 3,600 m (11,800 ft)  | 3,900 m (12,800 ft)  |
| FL 140         | FL 150        | FL 140        | FL 150        | FL 140       | FL 150        | 4,200 m (13,800 ft)  | 4,500 m (14,800 ft)  | 4,200 m (13,800 ft)  | 4,500 m (14,800 ft)  |
| FL 160         | FL 170        | FL 160        | FL 170        | FL 160       | FL 170        | 4,800 m (15,700 ft)  | 5,100 m (16,700 ft)  | 4,800 m (15,700 ft)  | 5,100 m (16,700 ft)  |
| FL 180         | FL 190        | FL 180        | FL 190        | FL 180       | FL 190        | 5,400 m (17,700 ft)  | 5,700 m (18,700 ft)  | 5,400 m (17,700 ft)  | 5,700 m (18,700 ft)  |
| FL 200         | FL 210        | FL 200        | FL 210        | FL 200       | FL 210        | 6,000 m (19,700 ft)  | 6,300 m (20,700 ft)  | 6,000 m (19,700 ft)  | 6,300 m (20,700 ft)  |
| FL 220         | FL 230        | FL 220        | FL 230        | FL 220       | FL 230        | 6,600 m (21,700 ft)  | 6,900 m (22,600 ft)  | 6,600 m (21,700 ft)  | 6,900 m (22,600 ft)  |
| FL 240         | FL 250        | FL 240        | FL 250        | FL 240       | FL 250        | 7,200 m (23,600 ft)  | 7,500 m (24,600 ft)  | 7,200 m (23,600 ft)  | 7,500 m (24,600 ft)  |
| FL 260         | FL 270        | FL 260        | FL 270        | FL 260       | FL 270        | 7,800 m (25,600 ft)  | 8,100 m (26,600 ft)  | 7,800 m (25,600 ft)  | 8,100 m (26,600 ft)  |
| FL 280         | FL 290        | FL 280        | FL 290        | FL 280       | FL 290        | 8,400 m (27,600 ft)  | 8,900 m (29,100 ft)  | 8,600 m (28,200 ft)  | 9,100 m (29,900 ft)  |
|                |               |               |               |              |               |                      |                      |                      |                      |
| CVSM           | <u>CVSM</u>   | RVSM          | <u>RVSM</u>   | RVSM         | <u>RVSM</u>   | RVSM                 | RVSM                 | CVSM                 | <u>CVSM</u>          |
| FL 310         |               | FL 300        | FL 310        | FL 300       | FL 310        | 9,200 m (30,100 ft)  | 9,500 m (31,100 ft)  | 9,600 m (31,500 ft)  |                      |
|                | FL 330        | FL 320        | FL 330        | FL 320       | FL 330        | 9,800 m (32,100 ft)  | 10,100 m (33,100 ft) |                      | 10,100 m (33,100 ft) |
| FL 350         |               | FL 340        | FL 350        | FL 340       | FL 350        | 10,400 m (34,100 ft) | 10,700 m (35,100 ft) | 10,600 m (34,800 ft) |                      |
|                | FL 370        | FL 360        | FL 370        | FL 360       | FL 370        | 11,000 m (36,100 ft) | 11,300 m (37,100 ft) |                      | 11,100 m (36,400 ft) |
| FL 390         |               | FL 380        | FL 390        | FL 380       | FL 390        | 11,600 m (38,100 ft) | 11,900 m (39,100 ft) | 11,600 m (38,100 ft) |                      |
|                | FL 410        | FL 400        | FL 410        | FL 400       | FL 410        | 12,200 m (40,100 ft) | 12,500 m (41,100 ft) |                      | 12,100 m (39,700 ft) |
|                |               |               |               |              |               |                      |                      |                      |                      |
| <u>CVSM</u>    | <u>CVSM</u>   | <u>CVSM</u>   | <u>CVSM</u>   | <u>CVSM</u>  | <u>CVSM</u>   | <u>CVSM</u>          | <u>CVSM</u>          | <u>CVSM</u>          | <u>CVSM</u>          |
| FL 430         | FL 450        | FL 430        | FL 450        | FL 430       | FL 450        | 13,100 m (43,000 ft) | 13,700 m (44,900 ft) | 13,100 m (43,000 ft) | 14,100 m (46,300 ft) |
| FL 470         | FL 490        | FL 470        | FL 490        | FL 470       | FL 490        | 14,300 m (46,900 ft) | 14,900 m (48,900 ft) | 15,100 m (49,500 ft) | 16,100 m (52,800 ft) |
|                |               | 1 Step =      | : 4000 ft     |              |               | 1 Step =             | 1200 m               | 1 Step =             | 2000 m               |
|                |               |               |               |              |               |                      |                      |                      |                      |

# Reduced & Conventional Vertical Separation Minima - CVSM & RVSM

RVSM (North-South): RVSM (meter): CVSM (meter): RVSM:

All countries (inlcuding the Atlantic Ocean) with the following exeptions: France, Italy, Portugal, Spain & New Zealand.

China, excluding Hong Kong, Macau and Taiwan. Russia, Mongolia, North Korea, Kyrgyzstan, Kazakhstan, and 6,000 m or below in Turkmenistan (where feet is used for FL210 and above).